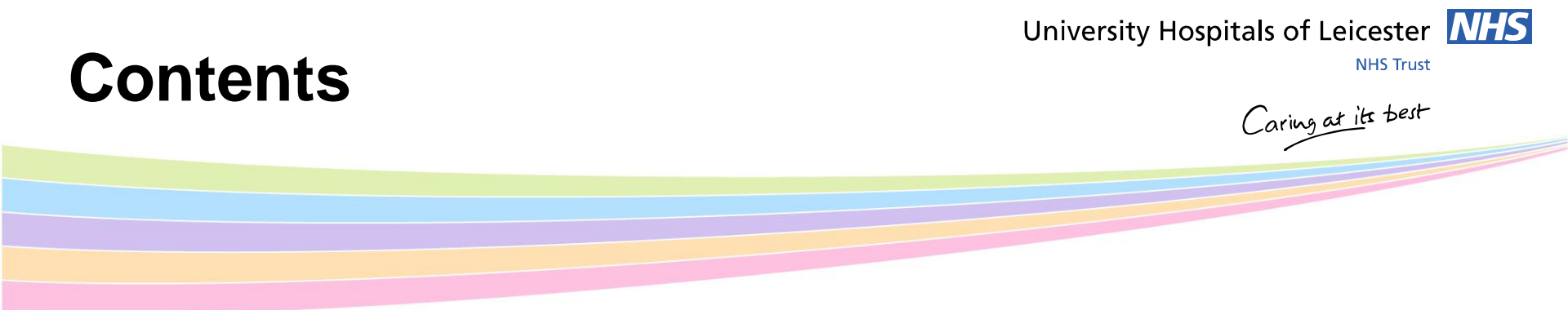

- Guardian of Safe Working
- Hours and Breaks Regulations for Junior Doctors
- Locum Fidelity & Joining Medic Online
- Exception Reporting

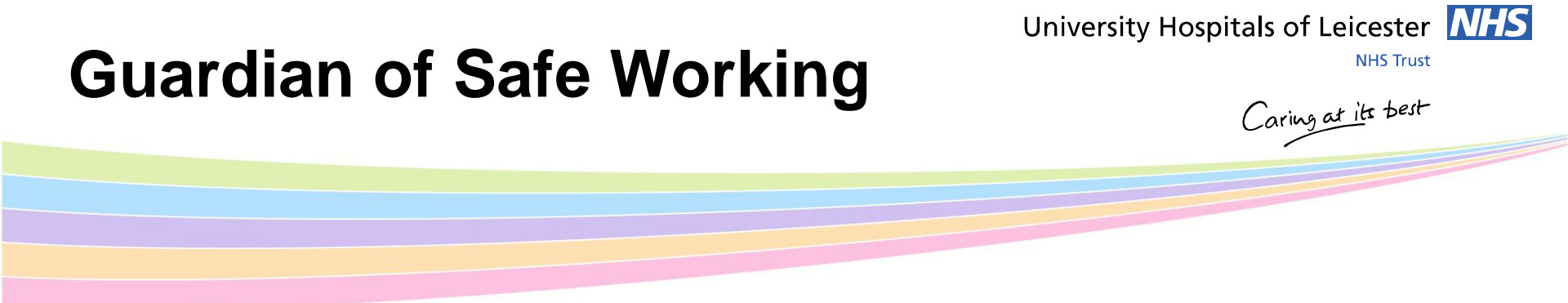

- Dr Jonathon Greiff, Consultant in Anaesthesia and Critical Care
- Ensures issues of compliance with safe working hours are addressed
- Chairs Trust Junior Doctor Forum
  - If you would like to get involved please contact Vidya Patel, Medical HR Manager.
- If you would like to discuss any concerns contact me

### University Hospitals of Leicester **NHS**

# Hours and Breaks Regulations for Junior Doctors

### Maximum Hours and Consecutive Shifts

- Max average of 48
  hours of work per week
- Max of 72 hours work in any 7 consecutive days
- Max 8 consecutive days
- Max 13 hour shift length
- Max 4 consecutive night shifts
- Max 5 consecutive long day shifts

### **Breaks/Rest**

•At least one 30 minute paid break for a shift lasting more than 5 hours.

•A second 30 minute paid break if the shift is more than 9 hours – should be evenly spaced

•11 hours of continuous rest between shifts

### Non-resident On-Call Rest Requirements

- 11 hours (absolute minimum of 8 hours) of total rest in each 24 hour on-call period
- of which 5 hours should be continuous rest between 10pm and 7am
- Consecutive on-calls cannot be worked (except Sat/Sun oncalls)

NHS Employers factsheet on Rota Rules can be found via the Junior Doctors Contract pages on insite or nhsemployers.org

NHS Trust

Caring at its best

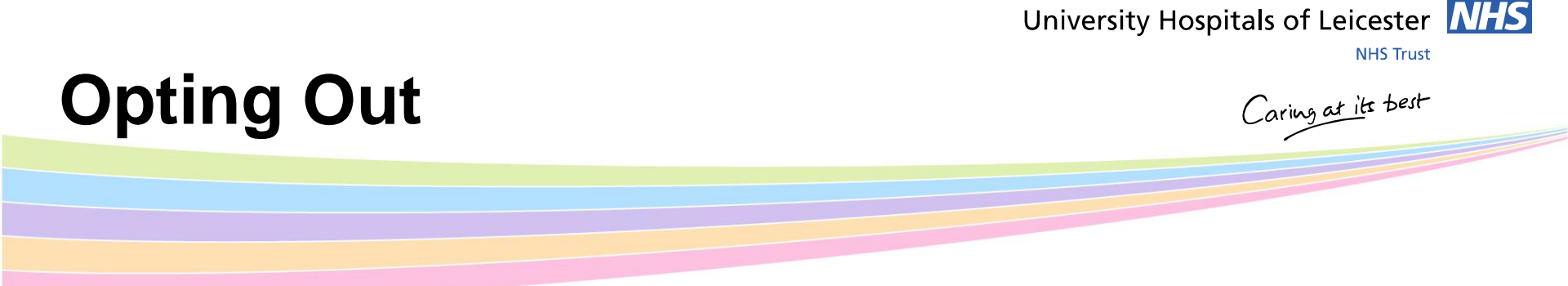

- Cannot opt out of your normal rota
- But can opt out of the 48 hours if you wish to undertake extra locum shifts
- Opt Out Forms (individual)
- Opting Out only applies to working hours
- You cannot 'Opt Out' of rest periods

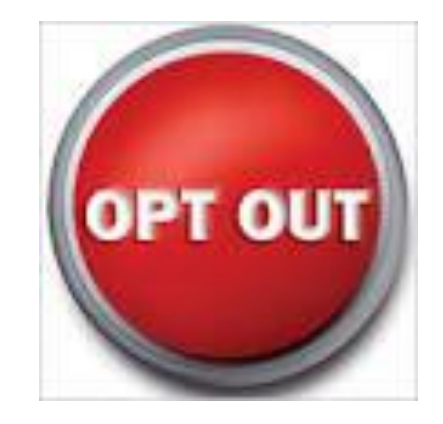

| Exception Reporting  | University Hospitals of Leicester NHS Trust |
|----------------------|---------------------------------------------|
| _//oop=101110p=11113 | Caring at its best                          |
|                      |                                             |

- Exception Reporting is key feature of the 2016 junior doctor contract
- Allows junior doctors to raise issues with work patterns and missed educational opportunities
- At (UHL) the process is supported by the:
  - Medical Director
  - Guardian of Safe Working.
  - Director of Medical Education
  - Consultants
  - Clinical and Non-clinical Managers
  - Human Resources

# When to Exception Report

University Hospitals of Leicester **NHS Trust** 

Caring at its best

- Exception Reports should be recorded where
  - Day to day work varies significantly and/or regular from your duty roster
  - Unable to take appropriate breaks and/or rest
  - Issues with Educational opportunities
- Doctors must raise exceptions within 14 days (7 days if payment is required) of the issue occurring
- Any immediate and substantive risk to the safety of patients and/or staff must always be discussed with a consultant as a matter of urgency

### University Hospitals of Leicester **NHS**

# **Raising Exceptions**

NHS Trust

Caring at its best

- Reported via a web based package, accessible on desktops (Google Chrome) and mobiles phones
- If you don't already have an Allocate account you will receive username & password by email.
- If you do not have a log in please contact your JDA
- Select the link from the email or enter: <u>https://www.healthmedics.allocatehealthsuite.com</u> or use the QR code on the leaflet in your packs
- Enter your username and password to login

|     | HEALTH MEDICS OPTIMA           |
|-----|--------------------------------|
| Lo  | gin Details                    |
| 0   | Your Username                  |
| £   | Your Password                  |
|     | Remember me Login              |
| For | potten vour username/password? |

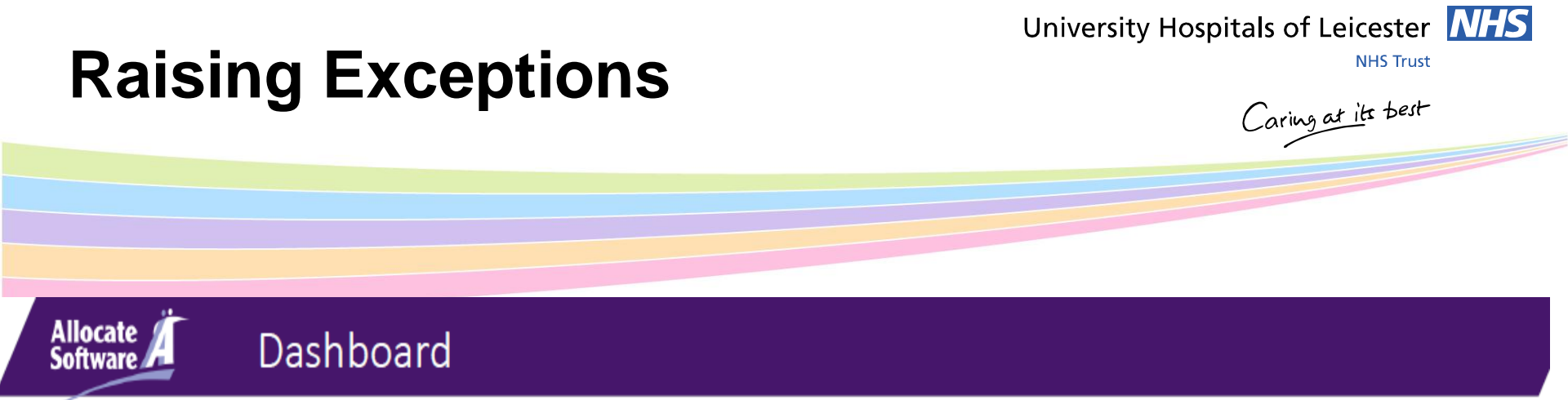

eRota

- The dashboard will list all of the exceptions you have raised.
- To raise a new exception, click 'Create New Exception' from your dashboard and complete the form

### My Exceptions Monitoring User Profile My exception reports DOWINLOAD TRUST POLICY Create New Exception 4 Exceptions in total In Dreft Remaining Submitted Dacto Reference ISC Rote Supervisor Outcome 23 Nov 2016 User 142894 Waiting For Doctor Compensation & work Anaesthetics Dr User Initial -5 u14289171116\_1 🛕 Hours 04:16 1.7 142880 Review Agreement schedule review 14 Nov 2016 User Anaesthetics Dr User 1:7... 142880 Initia u14289141116\_1 🛕 Hours Pending 142894 04:11 142880 Review 10 Nov 2016 Unology 1:6 Dr User User -18 u14289101116\_4 Hours Level 1 Unresolved Organisation Changes 142894 142900 02:52 w/ni 10 Nov 2016 User 142894 Anaesthetica Dr Uaer u14289101116\_3 Level 1 Pending Hours 142880 09-58 1.7

Logout Dr User 142894 🤗

# **Raising Exceptions**

### University Hospitals of Leicester

**NHS** Trust

Caring at its best

## Creating a New Report (1)

- 1. Select Rota template you are working on
- 2. Select the specialty supervisor
- 3. Select Exception type: a difference in hours, difference in pattern of hours or education and training opportunities.
- 4. Enter the date of the Exception.
- 5. Enter the approximate start time of the exception.
- 6. Immediate safety concern: enables you to flag safety concern that affected yourself or patients.
- 7. Variance from work schedule: allow for more details to be provided
- 8. State Steps taken to resolve matters.
- 9. Submit

Allocate

Software 🖊

| Rota                          |                 |                         |                      |                              |             | Dr User 142894 🔒 |     |
|-------------------------------|-----------------|-------------------------|----------------------|------------------------------|-------------|------------------|-----|
|                               |                 | My Exceptions           | Monitoring           | User Profile                 |             |                  |     |
| lew Exception Repor           | t - Draft       |                         |                      |                              |             |                  |     |
| ack To Exceptions             |                 |                         |                      | C:\Users\p                   | aul.lunt\De | sktop\newexcep   | tio |
| te Name <sup>t</sup>          |                 |                         |                      |                              |             |                  | -   |
| naesthetics 1:7 FY2 FS        |                 |                         |                      |                              |             | Ψ.               |     |
| ipervisor*                    |                 |                         |                      |                              |             |                  |     |
| r User 142880                 |                 |                         |                      |                              |             |                  |     |
| Excention date*               | IOR             |                         | Occurrent            | na timo                      |             | ×                |     |
| Exception date*<br>9 Nov 2016 |                 |                         | Occurrent<br>17:30   | ce time                      |             |                  |     |
| Immediate safety cond         | em              |                         |                      |                              |             |                  |     |
| A This episode occurre        | d more than 7 ( | days prior to submissio | on and may be outsid | e of the contractual require | ements      |                  |     |
| Exception date*               |                 |                         | Occurrent            | ce time                      |             |                  |     |
| 17 Nov 2016                   |                 |                         | 17:30                |                              |             |                  |     |
| Minimediate safety conc       | em              |                         |                      |                              |             |                  |     |

# **Raising Exceptions**

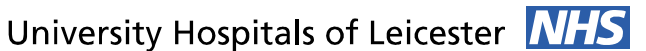

**NHS Trust** 

Caring at its best

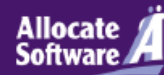

## Agree/disagree with outcome

- The Service will make an initial review of your exception report and provide a response or ask for further information.
- When an initial review decision has been made, you will receive an automated notification asking you to login and either agree or disagree with that decision; you should respond within 14 days.
- If you disagree the review will move to a level 1 work schedule review.

### **Doctor agreement**

After their review, your supervisor has recommended the outcome to be **compensation & work schedule review**. Do you:

Agree

O Disagree

Please note that on submit, your work schedule will be moved to the level 1 work schedule review stage.

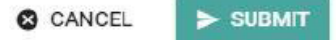

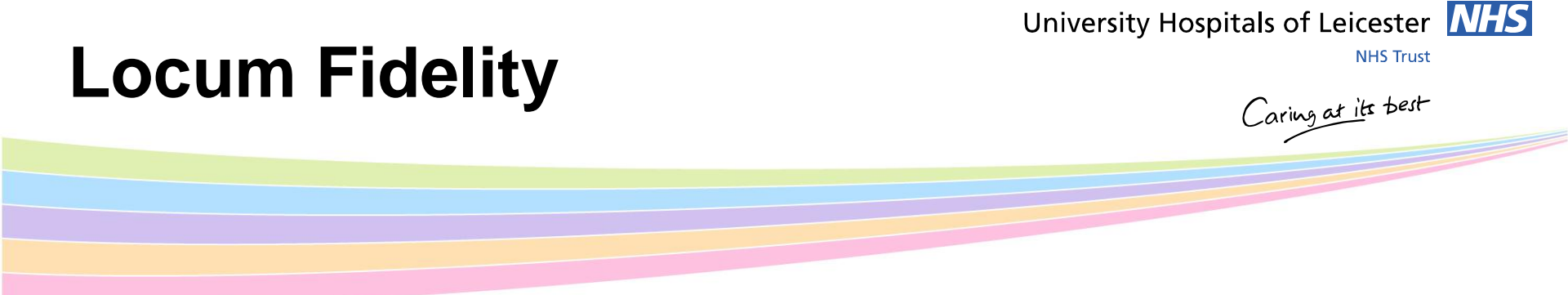

Junior doctors intending to undertake additional paid work as a locum, must initially offer such additional hours of work exclusively to the NHS (any NHS organisations) before working for a Locum Agency.

The process at UHL is:

| Minimum of 4 weeks (28 days) p                                                                 | ertaken<br>r to Locum Work being                                                  | Locum<br>Week                                                                                                    |                                                          |
|------------------------------------------------------------------------------------------------|-----------------------------------------------------------------------------------|----------------------------------------------------------------------------------------------------|----------------------------------------------------------|
| Junior Doctor to inform Locum<br>Bank of availability for locum,<br>work via 'Medics on Line'. | undertaken<br>Shifts which match their<br>availability are offered and<br>booked. | 1 to 2 weeks (1 to 14 days) prior to<br>Locum Work being undertaken<br>Fidelity is considered to have<br>been offered and accepted or<br>declined and the junior doctor is<br>free to offer any surplus<br>availability to an agency.<br>Junior Doctors can accept late<br>notice NHS shifts but have no<br>obligation to do so. | Junior<br>Doctor<br>works<br>via the<br>NHS or<br>Agency |

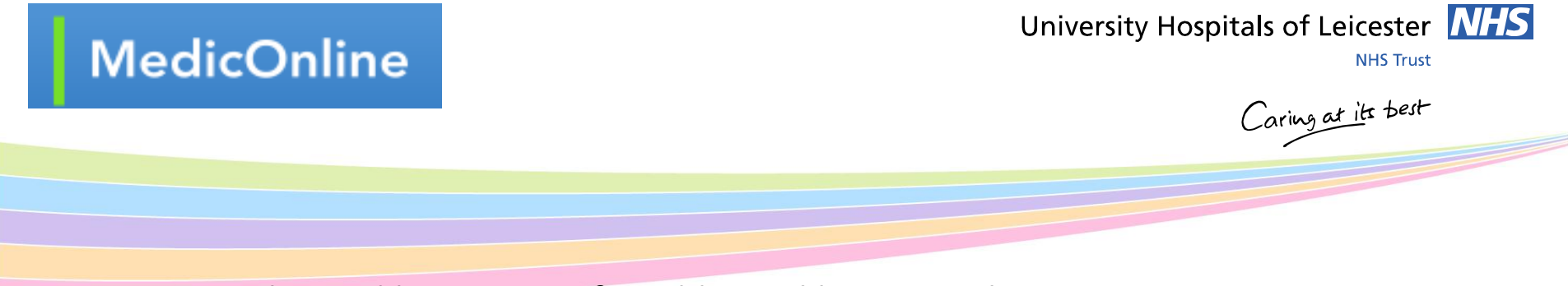

- UHL pay enhanced locum rates for additional locum work.
- All new starters in April will be automatically enrolled onto the Trust Locum bank as long as the statutory and mandatory training is completed on HELM by 1<sup>st</sup> May 2018.
- All junior doctors must complete all their UHL statutory and mandatory training before undertaking any locum work.
- If you do not want to be auto enrolled on to the bank, please state this on the Locum Fidelity form and give it to HR today.
- If prefer to be paid weekly for Locum shifts, you MUST sign a tax aggregation form today – available at the locum bank stand

its Bes

 If the tax form is not signed today, you not be eligible for the option of weekly pay for the first 3 months of their employment.

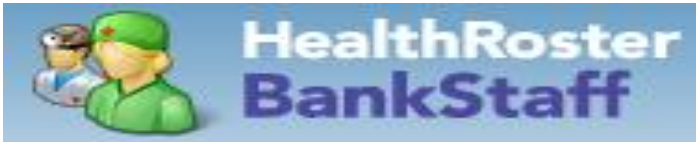

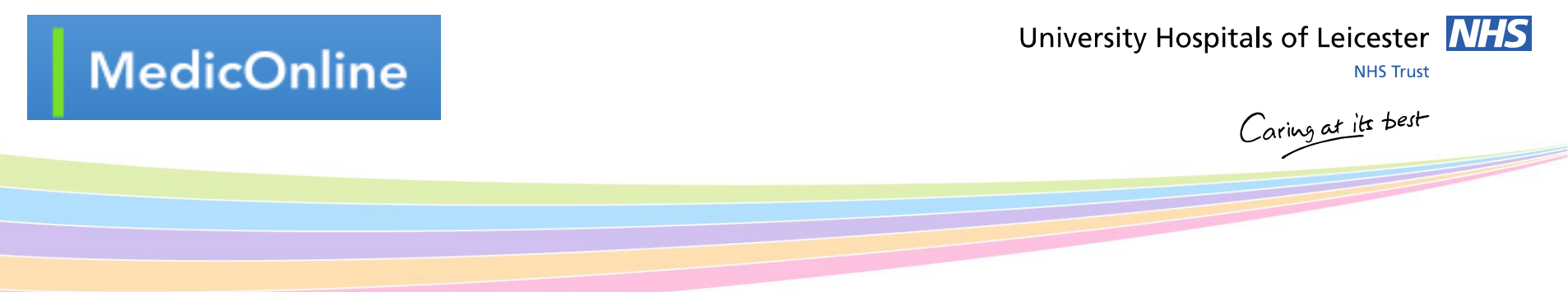

- All doctors on the Locum bank will be given access to MedicOnline
- Doctors can view and book into locum shifts automatically
- Doctors can record their availability via Medic Online. This allows the Bank
  Office and the CMGs to offer suitable locum shifts.
- View shifts you have worked and locked for payment.
- A brief on-line video explaining Employee Online/Medic OnLine (MOL) is available on HELM-Please watch. Guides are also available on InSite:
  - <u>http://insite.xuhl-tr.nhs.uk/homepage/management/corporate-</u> <u>directorates/nursing/electronic-rostering/medic-online-for-locum</u>

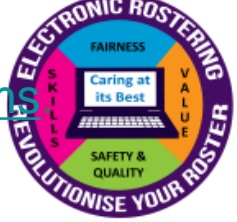

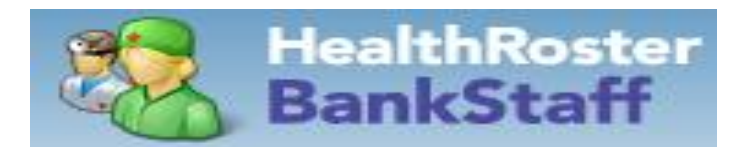